## RAS GUIDA AL CARICAMENTO DEI COMPENSI CO.CO.CO. SPORTIVI FINO A 15.000€ ANNUI

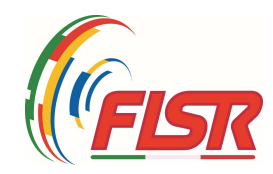

| RAS | ← → C                                    | ← → C a registro.sportesalute.eu/#/home                                                                                                    |  |  |  |  |  |  |  |
|-----|------------------------------------------|----------------------------------------------------------------------------------------------------|--|--|--|--|--|--|--|
|     | Dipartimento<br>per lo Sport<br>E SALUTE | ≡ Registro nazionale delle attività sportive dilettantistiche                                                                                                    |  |  |  |  |  |  |  |
|     | 🔶 Home                                   |                                                                                                    |  |  |  |  |  |  |  |
|     | 🛱 ASD/SSD                                | Benvenuto                                                                                                    |  |  |  |  |  |  |  |
|     | 🖨 Lavoro sportivo 🗠                      | Benvenuto nel Registro nazionale delle attività sportive dilettantistiche.                                                                                                    |  |  |  |  |  |  |  |
|     | UniLav                                   | All'interno del Registro potrai gestire tutte le informazioni relative alla tua Società o Associazione sportiva ai fini della certificazione della natura dilettantistica da parte del  |  |  |  |  |  |  |  |
|     | Contributi                               | Una volta inserite tutte le informazioni utili all'invio della domanda di iscrizione al Registro. l'Organismo Sportivo di affiliazione provvederà a convalidare la domanda e a inviarla |  |  |  |  |  |  |  |
|     | Designazioni                             | al Dipartimento per lo Sport per le relative verifiche e per il rilascio del certificato di iscrizione.                                                                                 |  |  |  |  |  |  |  |
|     | 😗 Help 🗸 🗸                               | Scarica Certificato                                                                                                    |  |  |  |  |  |  |  |
|     | Q Sezione pubblica                       | 🖻 Scarica Certificato 2022                                                                                                    |  |  |  |  |  |  |  |
|     |                                          |                                                                                                    |  |  |  |  |  |  |  |
|     |                                          |                                                                                                    |  |  |  |  |  |  |  |
|     |                                          |                                                                                                    |  |  |  |  |  |  |  |

## home di accesso con indicata nuova sezione "CONTRIBUTI"

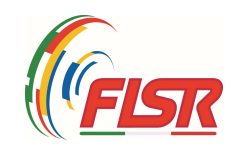

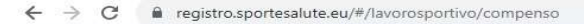

| Dipartimento<br>per lo Sport<br>E SALUTE | Registro nazionale delle attività sportive dilettantistiche |
|------------------------------------------|-------------------------------------------------------------|
| f Home                                   |                                                             |
| 💼 ASD/SSD                                | Genera stampa F24 V                                         |
| 💼 Lavoro sportivo 🗠                      |                                                             |
| UniLav                                   |                                                             |
| Contributi                               | Nuovo compenso                                              |
| Designazioni                             | ▼ Filtri                                                    |
| Help ~                                   | Elementi per pagina 10 v                                    |
| Q Sezione pubblica                       | ID CF persona Netto a pagare Data liquidazione              |
|                                          | Nessun record presente per i criteri di ricerca             |
|                                          | Vista da 0 a 0 di 0 elementi                                |
|                                          |                                                             |
|                                          |                                                             |

Per inserire un nuovo compenso erogato ad un co.co.co. sportivo: cliccare su NUOVO COMPENSO.

NB: DA UTILIZZARE SOLO PER COMPENSI INFERIORI A 15.000€

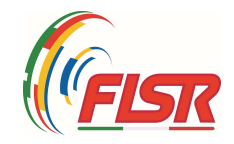

| Home ASD/SSD Lavoro sportivo |
|------------------------------|
| ASD/SSD                      |
| Lavoro sportivo              |
|                              |
| UniLav                       |
| Contributi                   |
| Designazioni                 |
| Help                         |
| Sezione pubblica             |
|                              |
|                              |
|                              |
|                              |
|                              |
|                              |
|                              |

## Selezionare se il cococo sportivo è «ISCRITTO» o «NON ISCRITTO» ad altra cassa di previdenza.

Qui si intende se il collaboratore sia o meno iscritto anche ad una cassa di previdenza <u>DIVERSA</u> dalla GESTIONE SEPARATA INPS, come nel caso di chi sia iscritto anche alla GESTIONE INPS DIPENDENTI o alla GESTIONE INPS ARTIGIANI o alla GESTIONE INPS COMMERCIANTI o alle CASSE PRIVATE DI PREVIDENZA DEL PROPRIO ORDINE PROFESSIONALE (es. Cassa di previdenza degli avvocati, dei commercialisti, degli architetti, dei medici, ecc.)

....segue...

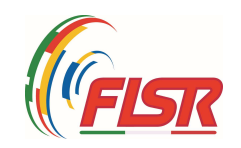

| •   | Home             |
|-----|------------------|
| efe | ASD/SSD          |
| 8   | Lavoro sportivo  |
|     | UniLav           |
|     | Contributi       |
|     | Designazioni     |
| 3   | Help ~           |
| Q   | Sezione pubblica |
|     |                  |
|     |                  |
|     |                  |
|     |                  |
|     |                  |
|     |                  |
|     |                  |

Se il cococo sportivo NON E' ISCRITTO ad altra cassa di previdenza, l'aliquota dei contributi da versare alla GESTIONE SEPARATA dell'INPS sarà del 25% con l'aggiunta del 2,03%. I contributi vengono calcolati automaticamente dal programma del RAS.

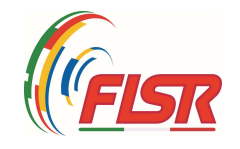

|            | Nuovo compenso                                            |                                                                                     |                                                                  |                                                                          |
|------------|-----------------------------------------------------------|-------------------------------------------------------------------------------------|------------------------------------------------------------------|--------------------------------------------------------------------------|
| puti       |                                                           |                                                                                     |                                                                  |                                                                          |
| azioni     | Iscrizione ad altre casse di previdenza                   | a 🔘 Iscritto in altre casse di previden                                             | nza                                                              |                                                                          |
| <b>*</b> 2 | Persona*                                                  |                                                                                     |                                                                  |                                                                          |
| e pubblica | Inserire il codice fiscale esatto della persona o in alte | rnativa il cognome esatto e poi selezionarla dalla f<br>virgola dopo il cognome e p | tendina che compare. Nel caso<br>poi il nome (e.g. Rossi, Mario) | di risultati multipli è possibile filtrare ulteriormente inserendo il ca |
|            | Compenso<br>0                                             |                                                                                     | Data liquidazione*<br>gg/mm/aaaa                                 |                                                                          |
|            | Non imponibile previdenziale<br>5000                      |                                                                                     | Imponibile previdenziale<br>0,00                                 | 2                                                                        |
|            | Aliquota previdentiale 24%<br>0,00                        |                                                                                     | Inps gest. Separata total<br>0,00                                | e                                                                        |
|            |                                                           | Quota a carico del committe                                                         | inte                                                             | Netto a pagare                                                           |
|            | Quota a carico del collaboratore<br>0,00                  | 0,00                                                                                |                                                                  | 0,00                                                                     |

Se il cococo sportivo <u>E' ISCRITTO</u> ad altra cassa di previdenza <u>o È GIÀ PENSIONATO</u>, l'aliquota dei contributi da versare alla GESTIONE SEPARATA dell'INPS sarà del 24% senza aggiunta del 2,03%. I contributi vengono calcolati automaticamente dal programma del RAS.

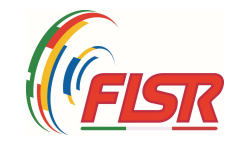

| 4   | Dipartimento SPORT       | = Registro pazion | ale delle attività sportive dilettantistic                                                          | ho                   |                                                        |                       |                                                    |                          |                                                       |                        |
|-----|--------------------------|-------------------|----------------------------------------------------------------------------------------------------|----------------------|--------------------------------------------------------|-----------------------|----------------------------------------------------|--------------------------|-------------------------------------------------------|------------------------|
|     | 907 Lanassinger LESALUTE |                   | ale delle attività sportive dilettantistici                                                         | iic.                 |                                                        |                       |                                                    |                          |                                                       |                        |
| •   | Home                     |                   |                                                                                                    |                      |                                                        |                       |                                                    |                          |                                                       |                        |
| 0Å0 | ASD/SSD                  |                   | Genera stampa F24                                                                                   |                      |                                                        |                       |                                                    |                          |                                                       | $\sim$                 |
| 8   | Lavoro sportivo 🛛 🔿      |                   |                                                                                                    |                      |                                                        |                       |                                                    |                          |                                                       |                        |
|     | UniLav                   |                   |                                                                                                    |                      |                                                        |                       |                                                    |                          |                                                       |                        |
|     | Contributi               |                   | Nuovo compenso                                                                                      |                      |                                                        |                       |                                                    |                          |                                                       |                        |
|     | Designazioni             |                   | Iscrizione ad altre casse di previdenza <ul> <li>Non iscritto in altre casse di previder</li> </ul> | nza 🔵 Iscri          | itto in altre casse di pre                             | evidenz               | za                                                 |                          |                                                       |                        |
| 3   | Help 🗸                   |                   | Persona*                                                                                            |                      |                                                        |                       |                                                    |                          |                                                       |                        |
| Q   | Sezione pubblica         |                   | Inserire il codice fiscale esatto della persona o in a                                              | ilternativa il cogno | ome esatto e poi selezionarla<br>virgola dopo il cogno | a dalla te<br>ome e p | endina che compare. N<br>oi il nome (e.g. Rossi, I | lel caso di ri<br>Mario) | sultati multipli è possibile filtrare ulteriormente i | inserendo il carattere |
|     |                          |                   | Compenso<br>0                                                                                       |                      |                                                        | €                     | Data liquidazione<br>gg/mm/aaaa                    | 5*                       |                                                       |                        |
|     |                          |                   | Non imponibile previdenziale 5000                                                                   | €                    | Imponibile previdenzia<br>0,00                         | ale                   |                                                    | €                        | Aliquota previdenziale 25% 0,00                       | €                      |
|     |                          |                   | Imponibile assistenza 2.03%<br>0,00                                                                 | €                    | Aliquota 2.03%<br>0,00                                 |                       |                                                    | €                        | Inps gest. Separata totale<br>0,00                    | €                      |
|     |                          |                   | Quota a carico del collaboratore 0,00                                                               | €                    | Quota a carico del con<br>0,00                         | mmitten               | nte                                                | €                        | Netto a pagare<br>0,00                                | €                      |
|     |                          |                   |                                                                                                    |                      |                                                        | 🕑 Ve                  | erifica                                            |                          |                                                       |                        |

Per selezionare il lavoratore inserire il codice fiscale o il cognome e nome del co.co.co. sportivo il cui contratto sia già stato comunicato al RAS (dal menù «Unilav»). ATTENZIONE: inserendo il COGNOME, il RAS propone tutti i nominativi presenti nel RAS con lo stesso cognome. In tal caso fare quindi attenzione quando si seleziona il cognome

verificando di aver selezionato il proprio co.co. sportivo corretto

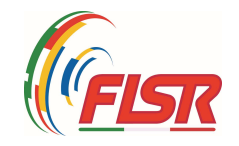

| \$       | Dipartimento<br>per lo Sport<br>E SALUTE | $\equiv$ Registro nazionale d | elle attività sportive dilettantistiche                                             | 2                |                                                       |                          |                                                         |            |                                                        |                      |
|----------|------------------------------------------|-------------------------------|-------------------------------------------------------------------------------------|------------------|-------------------------------------------------------|--------------------------|---------------------------------------------------------|------------|--------------------------------------------------------|----------------------|
| <b>f</b> | Home                                     |                               |                                                                                     |                  |                                                       |                          |                                                         |            |                                                        |                      |
| 0Å0      | ASD/SSD                                  | Ge                            | mera stampa F24                                                                     |                  |                                                       |                          |                                                         |            |                                                        | $\sim$               |
| 8        | Lavoro sportivo 🛛 🔿                      |                               |                                                                                     |                  |                                                       |                          |                                                         |            |                                                        |                      |
|          | UniLav                                   |                               |                                                                                     |                  |                                                       |                          |                                                         |            |                                                        |                      |
|          | Contributi                               | N                             | iovo compenso                                                                       |                  |                                                       |                          |                                                         |            |                                                        |                      |
|          | Designazioni                             | i:                            | scrizione ad altre casse di previdenza<br>Non iscritto in altre casse di previdenza | a 🔿 Iscri        | tto in altre casse di pre                             | evidenza                 | ì                                                       |            |                                                        |                      |
| 3        | Help ~                                   | ſ                             | Persona*                                                                            |                  |                                                       |                          |                                                         |            |                                                        |                      |
| Q        | Sezione pubblica                         | L. II                         | nserire il codice fiscale esatto della persona o in alte                            | rnativa il cogno | me esatto e poi selezionarla<br>virgola dopo il cogno | a dalla ter<br>ome e poi | ndina che compare. Nel ca<br>il nome (e.g. Rossi, Maric | iso di ris | ultati multipli è possibile filtrare ulteriormente ins | serendo il carattere |
|          |                                          |                               | Compenso<br>0                                                                       |                  |                                                       | €                        | Data liquidazione*<br>gg/mm/aaaa                        |            |                                                        |                      |
|          |                                          |                               | Non imponibile previdenziale<br>5000                                                | €                | Imponibile previdenzia                                | ale                      |                                                         | €          | Aliquota previdenziale 25%<br>0,00                     | €                    |
|          |                                          |                               | Imponibile assistenza 2.03%<br>0,00                                                 | €                | Aliquota 2.03%<br>0,00                                |                          |                                                         | €          | Inps gest. Separata totale<br>0,00                     | €                    |
|          |                                          |                               | Quota a carico del collaboratore<br>0,00                                            | €                | Quota a carico del con<br>0,00                        | nmittente                | 2                                                       | €          | Netto a pagare<br>0,00                                 | €                    |
|          |                                          |                               |                                                                                     |                  |                                                       | 🕑 Ver                    | ifica                                                   |            |                                                        |                      |

Inserire il compenso LORDO spettante al co.co.co. sportivo e la data di pagamento. Si può anche inserire una data successiva in cui avverrà l'effettivo pagamento.

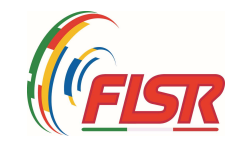

| A   | Home             |                                                                                                    |                      |                                                                                                    |                                     |                                                     |                                                                        |                                                                                                    |                          |
|-----|------------------|----------------------------------------------------------------------------------------------------|----------------------|----------------------------------------------------------------------------------------------------|-------------------------------------|-----------------------------------------------------|------------------------------------------------------------------------|----------------------------------------------------------------------------------------------------|--------------------------|
| efe | ASD/SSD          | Genera stampa F24                                                                                                    |                      |                                                                                                    |                                     |                                                     |                                                                        |                                                                                                    |                          |
| 8   | Lavoro sportivo  |                                                                                                    |                      |                                                                                                    | _                                   |                                                     |                                                                        |                                                                                                    |                          |
|     | UniLav           |                                                                                                    |                      |                                                                                                    |                                     |                                                     |                                                                        |                                                                                                    |                          |
|     | Contributi       | Nuovo compenso                                                                                                    |                      |                                                                                                    |                                     |                                                     |                                                                        |                                                                                                    | <u>.</u>                 |
|     | Designazioni     | Iscrizione ad altre casse di previdenz<br>Non iscritto in altre casse di previd                                                                                                    | a<br>enza Olscr      | itto in altre casse di pre                                                                                                    | evidenza                            | а                                                   |                                                                        |                                                                                                    |                          |
| 8   | Help             | Persona*                                                                                                    |                      |                                                                                                    |                                     |                                                     |                                                                        |                                                                                                    |                          |
| ٩   | Sezione pubblica |                                                                                                    |                      |                                                                                                    |                                     |                                                     |                                                                        |                                                                                                    |                          |
|     |                  | Inserire il codice fiscale esatto della persona o ir                                                                                                    | alternativa il cogne | ome esatto e poi selezionarla<br>virgola dopo il cogno                                                                                                    | a dalla te<br>ome e po              | ndina che co<br>i il nome (e.                       | mpare. Nel caso di<br>g. Rossi, Mario)                                 | isultati multipli è possibile filtrare ulteriormente                                               | e inserendo il carattere |
|     |                  | Inserire il codice fiscale esatto della persona o in<br>Compenso<br>0                                                                                                    | alternativa il cogno | ome esatto e poi selezionarla<br>virgola dopo il cogno                                                                                                    | a dalla ter<br>ome e po             | i il nome (e.<br>Data liqu<br>gg/mm                 | ompare. Nel caso di<br>g. Rossi, Mario)<br>uidazione*<br>1/aaaa        | isultati multipli è possibile filtrare ulteriormente                                               | e inserendo il carattere |
|     |                  | Inserire il codice fiscale esatto della persona o in<br>Compenso<br>0<br>Non imponibile previdenziale<br>5000                                                                                    | alternativa il cogne | ome esatto e poi selezionarki<br>virgola dopo il cogno<br>la cogno<br>la co | a dalla ter<br>ome e po<br>E<br>ale | ndina che co<br>i il nome (e.<br>Data liqi<br>gg/mm | ompare. Nel caso di i<br>g. Rossi, Mario)<br>uidazione*<br>//aaaa      | Aliquota previdenziale 25%                                                                         | e inserendo il carattere |
|     |                  | Inserire il codice fiscale esatto della persona o in<br>Compenso<br>0<br>Non imponibile previdenziale<br>5000<br>Imponibile assistenza 2.03%<br>0,00                                             | alternativa il cogne | Imponibile previdenzi:<br>0,00<br>Aliquota 2.03%<br>0,00                                                                                                    | a dalla ter<br>ome e po<br>€        | ndina che co<br>i il nome (e.<br>Data liqi<br>gg/mm | ompare. Nel caso di i<br>g. Rossi, Mario)<br>uidazione*<br>V/aaaa      | Aliquota previdenziale 25%<br>0,00                                                                 | e inserendo il carattere |
|     |                  | Inserire il codice fiscale esatto della persona o in<br>Compenso<br>0<br>Non imponibile previdenziale<br>5000<br>Imponibile assistenza 2.03%<br>0,00<br>Quota a carico del collaboratore<br>0,00 | alternativa il cogne | Imponibile previdenzi:<br>0,00<br>Quota a carico del cor<br>0,00                                                                                                    | a dalla tei<br>ome e po<br>E<br>ale | e                                                   | empare. Nel caso di i<br>g. Rossi, Mario)<br>uidazione*<br>u/aaaa<br>€ | Aliquota previdenziale 25%<br>0,00<br>Inps gest. Separata totale<br>0,00<br>Netto a pagare<br>0,00 | e inserendo il carattere |

CASELLA DEL «NON IMPONIBILE PREVIDENZIALE» → compare l'importo di € 5.000, ma <u>è una casella MODIFICABILE</u> <u>Va inserito MANUALMENTE l'importo del compenso lordo da NON ASSOGGETTARE AL</u> <u>CALCOLO DEI CONTRIBUTI PREVIDENZIALI (fino ad un massimo di € 5.000) per ciascun</u> <u>collaboratore</u> [VEDI esempi slide successiva]

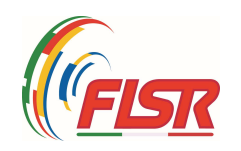

| ESEMPIO 1                                                 |           |   | RESIDUO NON<br>IMPONIBILE<br>PREVIDENZIALE | IMPONIBILE<br>PREVIDENZIALE<br>(calcolo automatico RAS) |                   |
|-----------------------------------------------------------|-----------|---|--------------------------------------------|---------------------------------------------------------|-------------------|
|                                                           |           |   | 5.000,00€                                  |                                                         |                   |
| compenso LUGLIO                                           | 2.000,00€ | Α |                                            |                                                         |                   |
| Non Imponibile Previdenziale<br>[da inserire manualmente] | 2.000,00€ | в | 3.000,00€                                  | 0,00                                                    | A-B               |
|                                                           |           |   |                                            |                                                         |                   |
| compenso SETTEMBRE                                        | 1.800,00€ | Α |                                            |                                                         |                   |
| Non Imponibile Previdenziale<br>[da inserire manualmente] | 1.800,00€ | в | 1.200,00€                                  | 0,00                                                    | A-B               |
|                                                           |           |   |                                            |                                                         |                   |
| compenso OTTOBRE                                          | 1.500,00€ | Α |                                            |                                                         |                   |
| Non Imponibile Previdenziale<br>[da inserire manualmente] | 1.200,00€ | в | -€                                         | 150,00€                                                 | <b>50%</b><br>А-В |

|                                                           |           |   | RESIDUO NON   | IMPONIBILE               |                         |
|-----------------------------------------------------------|-----------|---|---------------|--------------------------|-------------------------|
| ESEMPIO 2                                                 |           |   | IMPONIBILE    | PREVIDENZIALE            |                         |
|                                                           |           |   | PREVIDENZIALE | (calcolo automatico RAS) |                         |
|                                                           |           |   | 5.000,00€     |                          |                         |
| compenso SETTEMBRE                                        | 2.400,00€ | Α |               |                          |                         |
| Non Imponibile Previdenziale<br>[da inserire manualmente] | 2.400,00€ | в | 2.600,00€     | 0,00                     | A-B                     |
|                                                           |           |   |               |                          |                         |
| compenso OTTOBRE                                          | 700,00€   | Α |               |                          |                         |
| Non Imponibile Previdenziale<br>[da inserire manualmente] | 700,00€   | в | 1.900,00€     | 0,00                     | A-B                     |
|                                                           |           |   |               |                          |                         |
| compenso NOVEMBRE                                         | 2.900,00€ | Α |               |                          |                         |
| Non Imponibile Previdenziale<br>[da inserire manualmente] | 1.900,00€ | в | -€            | 500,00 €                 | <mark>50%</mark><br>А-В |

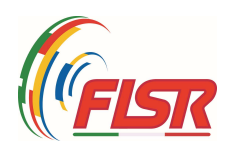

| ę   | Dipartimento<br>per lo Sport<br>E SALUTE | $\equiv$ Registro nazion | ale delle attività sportive dilettantis                                     | tiche                      |                                                                         |                                                                    |                                                     |                        |
|-----|------------------------------------------|--------------------------|-----------------------------------------------------------------------------|----------------------------|-------------------------------------------------------------------------|--------------------------------------------------------------------|-----------------------------------------------------|------------------------|
| A   | Home                                     |                          |                                                                             |                            |                                                                         |                                                                    |                                                     |                        |
| efe | ASD/SSD                                  |                          | Genera stampa F24                                                           |                            |                                                                         |                                                                    |                                                     | ~                      |
| =   | Lavoro sportivo                          |                          |                                                                             |                            |                                                                         |                                                                    |                                                     |                        |
|     | UniLav                                   |                          |                                                                             |                            |                                                                         |                                                                    |                                                     | <u>^</u>               |
|     | Contributi                               |                          |                                                                             |                            |                                                                         |                                                                    |                                                     |                        |
|     | Designazioni                             |                          | Iscrizione ad altre casse di previden ONon iscritto in altre casse di previ | <b>za</b><br>denza Olscrit | to in altre casse di previdenza                                         | 3                                                                  |                                                     |                        |
| 3   | Help ~                                   |                          | Persona*                                                                    |                            |                                                                         |                                                                    |                                                     |                        |
| Q   | Sezione pubblica                         |                          | Inserire il codice fiscale esatto della persona o                           | in alternativa il cognor   | ne esatto e poi selezionarla dalla ter<br>virgola dopo il cognome e poi | ndina che compare. Nel caso di ri<br>i il nome (e.g. Rossi, Mario) | sultati multipli è possibile filtrare ulteriormente | inserendo il carattere |
|     |                                          |                          | Compenso<br>1500                                                            |                            | €                                                                       | Data liquidazione*<br>gg/mm/aaaa                                   |                                                     |                        |
|     |                                          |                          | Non imponibile previdenziale<br>1200                                        | €                          | Imponibile previdenziale<br>150,00                                      | €                                                                  | Aliquota previdenziale 25%<br>37,50                 | €                      |
|     |                                          |                          | Imponibile assistenza 2.03%<br>300,00                                       | €                          | Aliquota 2.03%<br>6,09                                                  | €                                                                  | Inps gest. Separata totale<br>43,59                 | €                      |
|     |                                          |                          | Quota a carico del collaboratore<br>14,53                                   | €                          | Quota a carico del committente<br>29,06                                 | €                                                                  | Netto a pagare<br>1485,47                           | €                      |
|     |                                          |                          |                                                                             |                            | 📀 Ver                                                                   | ifica                                                              |                                                     |                        |

Modalità di compilazione: ultima riga ESEMPIO 1 (slide precedente) per co.co.co. sportivo NON iscritto in altre casse di previdenza Nell'ultima casella si evidenzia il NETTO DA PAGARE al co.co.co. sportivo

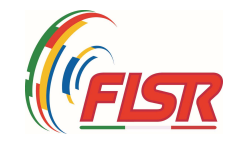

| ę   | Dipartimento<br>per lo Sport<br>Escalute | ≡ Registro nazionale delle attività sportive dilettantistiche                                                                                                    |
|-----|------------------------------------------|----------------------------------------------------------------------------------------------------|
| A   | Home                                     |                                                                                                    |
| eñe | ASD/SSD                                  | Genera stampa F24 V                                                                                                    |
|     | Lavoro sportivo 🛛 🔿                      |                                                                                                    |
|     | UniLav                                   |                                                                                                    |
|     | Contributi                               | Nuovo compenso                                                                                                    |
|     | Designazioni                             | Iscrizione ad altre casse di previdenza O Non iscritto in altre casse di previdenza O Iscritto in altre casse di previdenza                                                                                                    |
| 8   | Help ~                                   | Persona*                                                                                                    |
| ۹   | Sezione pubblica                         | Inserire il codice fiscale esatto della persona o in alternativa il cognome esatto e poi selezionarla dalla tendina che compare. Nel caso di risultati multipli è possibile filtrare ulteriormente inserendo il carattere<br>virgola dopo il cognome e poi il nome (e.g. Rossi, Mario) |
|     |                                          | Compenso<br>2900 € Data liquidazione <sup>∗</sup><br>gg/mm/aaaa □                                                                                                    |
|     |                                          | Non imponibile previdenziale     Imponibile previdenziale     Imponibile previdenziale       1900     €                                                                                                    |
|     |                                          | Aliquota previdenziale 24%     Inps gest. Separata totale     120,00                                                                                                    |
|     |                                          | Quota a carico del collaboratore     Quota a carico del committente     Netto a pagare     2860,00                                                                                                    |
|     |                                          | ✓ Verifica                                                                                                    |

Modalità di compilazione: ultima riga ESEMPIO 2 (slide precedente) per co.co.co. sportivo ISCRITTO in altre casse di previdenza Nell'ultima casella si evidenzia il NETTO DA PAGARE al co.co.co. sportivo

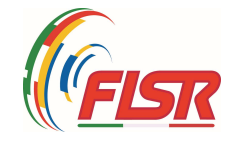

| œfe | ASD/SSD           |  |                                                                                   |   |                                                                                                    |  |    |    |                                       |         |  |
|-----|-------------------|--|-----------------------------------------------------------------------------------|---|----------------------------------------------------------------------------------------------------|--|----|----|---------------------------------------|---------|--|
| •   | Lavoro sportivo 🔷 |  | Nuovo compenso                                                                    |   |                                                                                                    |  |    |    |                                       |         |  |
|     | UniLav            |  | Iscrizione ad altre casse di previdenza                                           | 3 |                                                                                                    |  |    |    |                                       |         |  |
|     | Contributi        |  | Non iscritto in altre casse di previdenza 👘 Iscritto in altre casse di previdenza |   |                                                                                                    |  |    |    |                                       |         |  |
|     | Designazioni      |  | Persona*                                                                          |   |                                                                                                    |  |    |    |                                       |         |  |
| 0   | Help 🗸            |  | Compenso<br>16000                                                                 |   | € Data liquidazione*<br>08/11/2023                                                                           |  |    |    |                                       |         |  |
| ų   |                   |  | Non imponibile previdera ile<br>5000                                              | € | Imponibile previdenziale<br>5500,00<br>Aliquota 2.03%<br>223,30<br>Quota a carico del committente<br>1065,53 |  |    | €  | Aliquota previdenziale 25% 1375,00    | €       |  |
|     |                   |  | Imponibile assistenza 2.03%<br>11000,00                                           | € |                                                                                                    |  |    | €  | Inps gest. Separata totale<br>1598,30 | ¢       |  |
|     |                   |  | Quota a carico del collaboratore<br>532,77                                        | ¢ |                                                                                                    |  | te | €  | Netto a pagare<br>15467,23            | ¢       |  |
|     | X Modifica dati   |  |                                                                                   |   |                                                                                                    |  |    |    | •                                     |         |  |
|     |                   |  | * Salva                                                                           |   |                                                                                                    |  |    |    |                                       |         |  |
|     |                   |  | N ROSSO: IL SISTEN                                                                |   | N BLOCCA                                                                                                    |  |    | OR | [] > 15.000:                          | 15 0005 |  |

ATTENZIONE: IL RAS NON SI PUO' UTILIZZARE PER COMPENSI CHE ECCEDONO I 15.000€ perché non è in grado di calcolare le eventuali imposte da pagare (Irpef e addizionali) QUINDI → non utilizzare il RAS per i compensi dei co.co.co. sportivi oltre la soglia dei 15.000€ annui

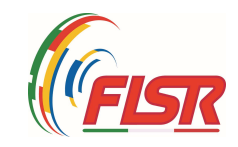

| (   | Dipartimento<br>per lo Sport E SALUTE | ale delle attività sportive dilettantistiche |                               |                      |                          |   |  |
|-----|---------------------------------------|----------------------------------------------|-------------------------------|----------------------|--------------------------|---|--|
| A   | Home                                  |                                              |                               |                      |                          |   |  |
| efe | ASD/SSD                               | Genera stampa F24                            |                               |                      |                          | ^ |  |
| •   | Lavoro sportivo ^                     | Codice sede                                  | Filiale azienda cap           |                      | Filiale azienda comune   |   |  |
|     | UniLav                                | 4902                                         | 20124                         |                      | MILANO                   |   |  |
|     | Contributi                            | Causale contributo 25%                       | Causale contributo 24%<br>C10 |                      | Causale contributo 2.03% |   |  |
|     | Designazioni                          | Dall'anno*<br>2023                           | ~                             | dal Mese*<br>Ottobre |                          | ~ |  |
| ?   | Help ~                                |                                              |                               |                      |                          |   |  |
| Q   | Sezione pubblica                      | All'anno*<br>2023                            | ~                             | Al mese*<br>Ottobre  |                          | ~ |  |
|     |                                       | Stampa F24                                   |                               |                      |                          |   |  |
|     |                                       |                                              |                               |                      |                          |   |  |

Schermata di stampa F24

- > Inserire il codice sede INPS (con riferimento alla sede operativa della ASD/SSD)
- Inserire il c.a.p. della sede operativa
- Inserire il Comune della sede operativa

segue.....

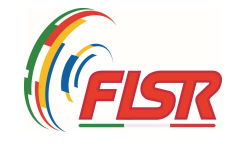

|   | Dipartimento<br>per lo Sport<br>E SALUTE | $\equiv$ Registro nazion | ale delle attività sportive dilettantistiche |                               |                     |                          |   |  |
|---|------------------------------------------|--------------------------|----------------------------------------------|-------------------------------|---------------------|--------------------------|---|--|
| A | Home                                     |                          |                                              |                               |                     |                          |   |  |
| Ŕ | ASD/SSD                                  |                          | Genera stampa F24                            |                               |                     |                          | ^ |  |
| â | Lavoro sportivo 🛛 🔿                      |                          | Codice sede                                  | Filiale azienda cap           |                     | Filiale azienda comune   |   |  |
|   | UniLav                                   |                          | 4902                                         | 20124                         |                     | MILANO                   |   |  |
|   | Contributi                               |                          | Causale contributo 25%                       | Causale contributo 24%<br>C10 |                     | Causale contributo 2.03% |   |  |
|   | Designazioni                             |                          | Dall'anno*                                   | ~                             | dal Mese*           |                          | ~ |  |
| ? | Help ~                                   |                          |                                              |                               |                     |                          |   |  |
| Q | Sezione pubblica                         |                          | All'anno*<br>2023                            | ~                             | Al mese*<br>Ottobre |                          | ~ |  |
|   |                                          |                          | Stampa F24                                   |                               |                     |                          |   |  |
|   |                                          |                          |                                              |                               |                     |                          |   |  |

(...segue) Schermata di stampa F24

La causale del contributo, se non inserita in automatico, va selezionata

- CXX (per il 25% e il 2,03%) per i co.co.co. sportivi NON iscritti in altra cassa di previdenza
- > C10 (per il 24%) per i co.co.co. sportivi ISCRITTI in altra cassa di previdenza
- Inserire anno e mese della «data di liquidazione»
- Stampare F24 e procedere al pagamento

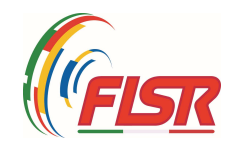